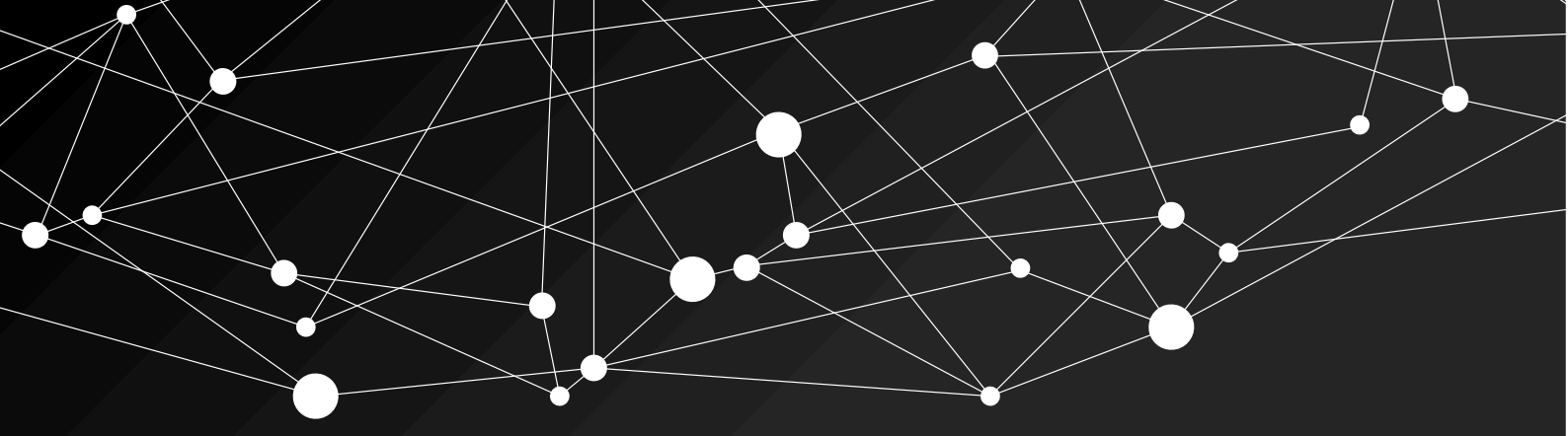

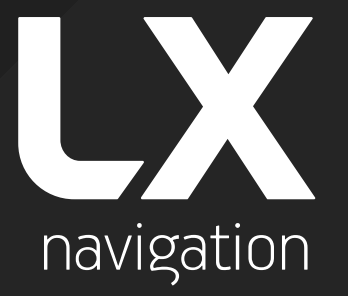

## CAN2WIFI configurator for iris series

User guide

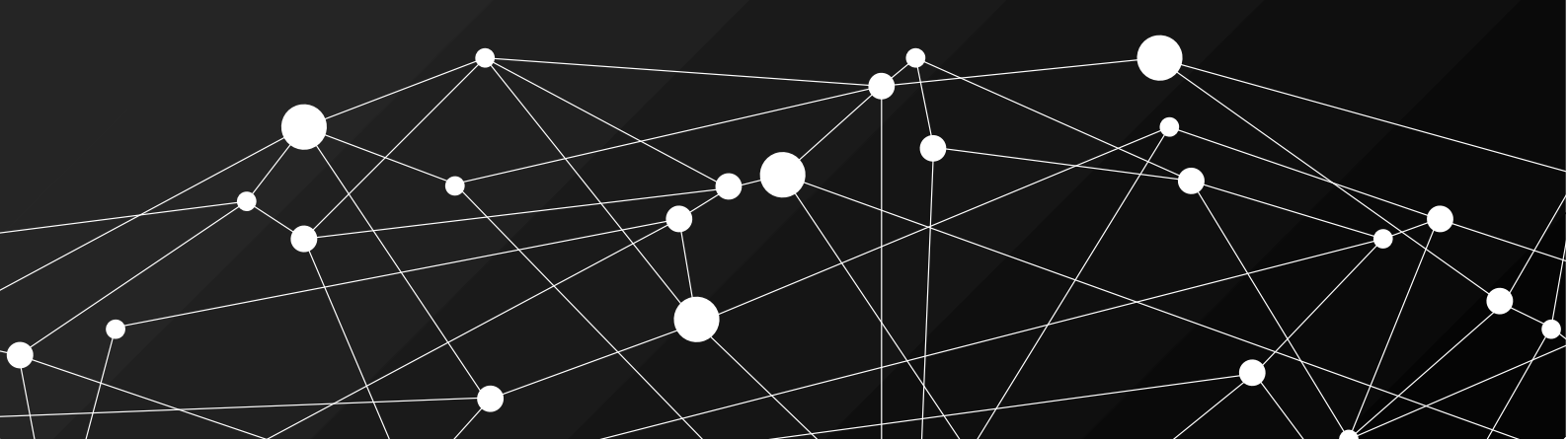

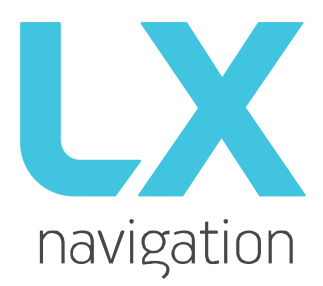

# **CAN2WIFI** configurator

User's manual (version 1.0)

Tkalska ulica 10 SI-3000 Celje Tel.: 00 386 3 490 46 70 Fax.: 00 386 3 490 46 71 <u>info@lxnavigation.com</u> www.lxnavigation.com

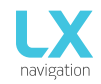

## TABLE OF CONTENTS

| Part O | one - introduction                | 2  |
|--------|-----------------------------------|----|
| 1.1.   | Overview                          | 2  |
| 1.2.   | What is in the box                | 2  |
| 1.3.   | Technical specification           | 2  |
| Part T | wo - setup                        | 3  |
| 2.1.   | Connecting devices                | 3  |
| 2.2.   | Connect to WiFi                   | 3  |
| 2.3.   | Website user interface            | 3  |
| De     | vice list                         | 4  |
| Se     | t indicator role                  | 4  |
| Ed     | it layout                         | 4  |
| Ex     | port/Import layout                | 15 |
| Ca     | librate                           | 16 |
| Up     | date                              | 16 |
| Wi     | Fi settings                       | 16 |
| Inf    | 0                                 | 16 |
| 2.4.   | Maintenance                       | 17 |
| Part T | hree - End user license agreement | 18 |
| Part F | our - Questions and answers       | 20 |

## Part One - introduction

#### 1.1. Overview

CAN2WIFI device is a configuration device for your iris series devices. The device is essential for pilots and manufacturers with special needs for configuration. Airplane manufacturers can now stock the units and configure them along the way, by their needs and specification. You can **easily** connect via CAN2WIFI device to your iris device and set different airspeed values, colours, units etc. You can use any smart device or PC/MAC to establish connection with website interface.

#### 1.2. What is in the box

The following items are contained in the box:

- CAN2WIFI device
- CAN BUS cable
- WiFi antenna

#### 1.3. Technical specification

#### Power

Power consumption: 40 mA @ 12 V DC via CAN BUS cable only Input power: 12 V DC via CAN BUS cable only

#### Enclosure

- Housing: Black aluminum
- Dimensions (width x height x depth):  $62 \times 41 \times 27 \text{ mm}$  (2.44 in x 1.61 in x 1.06 in)
- Weight: 60 g (0.13 lbs.)
- Operating temperature: -30°C to 85°C (-22°F to 185°F)
- Humidity: 30 % to 90 %, non-condensing

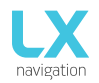

## Part Two - setup

#### 2.1. Connecting devices

#### Note: Use only manufacturer provided accessories and parts.

Installation requires iris series device and a CAN2WiFi device. <u>Use the provided CAN BUS</u> <u>cable to connect CAN port on iris series device to CAN port on CAN2WIFI device</u>. Once the units are successfully connected with provided CAN BUS cable, power up the iris device (refer to iris series manual). CAN2WiFi device receives power from IRIS device through CAN cable.

#### 2.2. Connect to WiFi

Right after CAN2WIFI is connected to iris device, it starts to act as a wireless access point (AP). Connection can be made using any mobile device. AP is configured as follows:

SSID: LX CAN2WIFI XXXXXX, where XXXXXX is serial number of CAN2WIFI device, Key: Ixnavigation

A default system web browser opens and redirects us to website user interface. If this does not happen, we can manually navigate there with url: 192.168.4.1

Website user interface is described in details below.

#### 2.3. Website user interface

First page shows main menu.

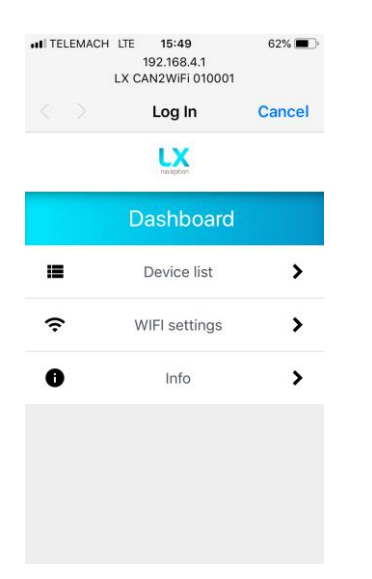

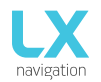

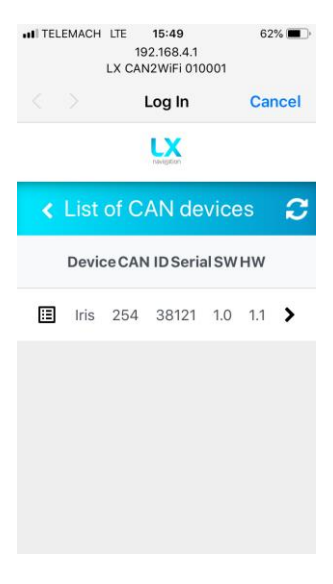

#### **Device list**

This is a list of connected CAN devices. List is refreshed when page is loaded and on every press of refresh button in upper right corner. For each device we can check device type, CAN ID, serial number, software version and hardware version. With click we enter the device submenu.

| III TELEMACH | lte<br>LX C | <b>15:50</b><br>192.168.4.1<br>AN2WiFi 010001 | 61% 🔳  |
|--------------|-------------|-----------------------------------------------|--------|
|              |             | Log In                                        | Cancel |
| <b>x</b> 00  | st ii       |                                               |        |
| Туре         |             |                                               |        |
| All-in-one   |             |                                               | -      |
| Save         |             |                                               |        |
|              |             |                                               | Done   |
|              |             | General                                       |        |
|              |             | Altimeter                                     |        |
|              | A           | II-in-one                                     |        |
|              |             | Horizon                                       |        |
|              |             | Chrono<br>G-force                             |        |
|              |             |                                               |        |

#### ITELEMACH LTE 15:50 61% 192.168.4.1 LX CAN2WiFi 010001 Log In Cancel LA Arc gauge - IAS i Rolling gauge -Altitude Bar - Vario Navbox - TAS Navbox - QNH 4 1 > æ Add new

#### Set indicator role

Because iris series is designed to support wide specter of indicators using different hardware configurations, the principle of roles was introduced. With role we tell the software what hardware is present and how it should behave on different user inputs.

Exp. On Altimeter rotary knob changes QNH, while sets local time offset on chrono.

Available roles: General, Altimeter, All-in-one, Horizon (not yet finished), Chrono, G-force, Angle-of-Attack.

#### Edit layout

Each iris device can be configured to show different kinds of information on the screen. This is done using customizable graphic components called widgets. Each iris device can display maximum of 7 widgets. This is called layout.

Available widgets are: Background, Text, Navbox, Arc gauge, Rolling gauge, Bar, Double bar, Stripe. Each widget will be described in details later.

New widget can be added with button "add new". Widget can then be edited by clicking on pencil icon. Order of widgets can be changed with up/down arrow icons.

Widget order is of great significance. This is a sequence in which widgets will be put on screen. Widget that is shown on the top of the website will be put on

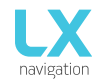

Height

screen first and the one being in the bottom, the last. If their positions coincide the one from the bottom will overlay the one from top.

Each widget can be deleted by going into edit mode (clicking on pencil icon) and then selecting "Delete".

Editing individual widgets:

After attributes are set to desired values, they are instantaneously sent to iris device by selecting "Save".

The following pages explains individual widget's attributes.

| Attribute | Description                                         |
|-----------|-----------------------------------------------------|
| X         | distance from left end of the display in pixels.    |
| Y         | distance from the top end of the display in pixels. |
| Width     | width in pixels.                                    |

Each widget has common positional attributes:

Widgets that show value also have CAN attributes:

height in pixels.

| Attribute | Description                                                                                                    |
|-----------|----------------------------------------------------------------------------------------------------|
| Can Id    | value to be shown – (Altitude, IAS, TAS, G-force, etc.)                                                           |
| Unit      | unit of the value (km/h, kts, mph, etc.)                                                                          |
| Decimals  | number of decimal places.                                                                                         |
| Round     | step to which the value is rounded. This can be either less or greater than 1.                                    |
|           | Exp. 1.: Round=0.01; possible values are: 0.00, 0.01, 0.02<br>Exp. 2.: Round=5; possible values are: 0, 5, 10, 15 |

#### • Background

Has positional attributes (see above) + additional:

| Attribute | Description      |
|-----------|------------------|
| Color     | background color |

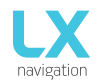

#### • Text

Has positional attributes (see page 5) + additional:

| Attribute  | Description                         |
|------------|-------------------------------------|
| Title      | title text (maximum 19 characters). |
| Font size  | 10-50 рх.                           |
| Alignment  | left, right or center.              |
| Text color | color of the text.                  |

#### • Navbox

Has positional and CAN attributes (see page 5) + additional:

| Attribute                                                                                                    | Description                                                                                                    |
|----------------------------------------------------------------------------------------------------|----------------------------------------------------------------------------------------------------|
| Title size                                                                                                    | title font size (10-50 px).                                                                                                    |
| Value size                                                                                                    | value font size (10-50 px).                                                                                                    |
| Behavior                                                                                                    | <ul> <li>Normal - current value is shown,</li> <li>Min - minimum of the value since last reset is shown,</li> <li>Max - similar as Min, but show maximum.</li> </ul> (The last two are used in G-force indicator.)                                                                                                    |
| Display unit                                                                                                    | <ul> <li>defines how the unit is displayed:</li> <li>None - unit not shown,</li> <li>In line - in line with value,</li> <li>Below - under the value.</li> </ul>                                                                                                    |
| Title                                                                                                    | title text (maximum 10 characters).                                                                                                    |
| Alignment                                                                                                    | left, right or center.                                                                                                    |
| Color                                                                                                    | default text color.                                                                                                    |
| Min green,<br>Max green,<br>Min yellow 1,<br>Max yellow 1,<br>Min yellow 2,<br>Max yellow 2,<br>Red 1,<br>Red 2 | <ul> <li>the color of all navbox text is determined:</li> <li>If value below Red 1 or above Red 2 =&gt; red color,</li> <li>between Min yellow 1 and Max yellow 1 or Min yellow 2 and Max yellow 2 =&gt; yellow color,</li> <li>between Min green and Max green =&gt; green color,</li> <li>all other cases =&gt; color defined with Color attribute.</li> </ul> |

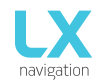

#### All value attributes are in unit selected in Unit attribute.

Each color attribute can be disabled by entering value 999999 if it's not desired.

#### Example:

| X coordinate | Y coordinate | Width        | Height       |
|--------------|--------------|--------------|--------------|
| 50           | 100          | 90           | 80           |
|              |              |              |              |
| Can Id       | Unit         | Decimals     | Round        |
| TAS          | ▼ kts        | • 0          | 1            |
|              |              |              |              |
| Title size   | Value size   | Behaviour    | Display unit |
| 20           | • 40         | • Normal     | • Below •    |
| Title        |              | Alignment    | Color        |
| TAS          |              | Right        | <b>v</b>     |
|              |              |              |              |
| lin green    | Max green    | Min yellow 1 | Max yellow 1 |
| 50           | 110          | 110          | 180          |
| 1in yellow 2 | Max yellow 2 | Red 1        | Red 2        |
|              |              |              |              |

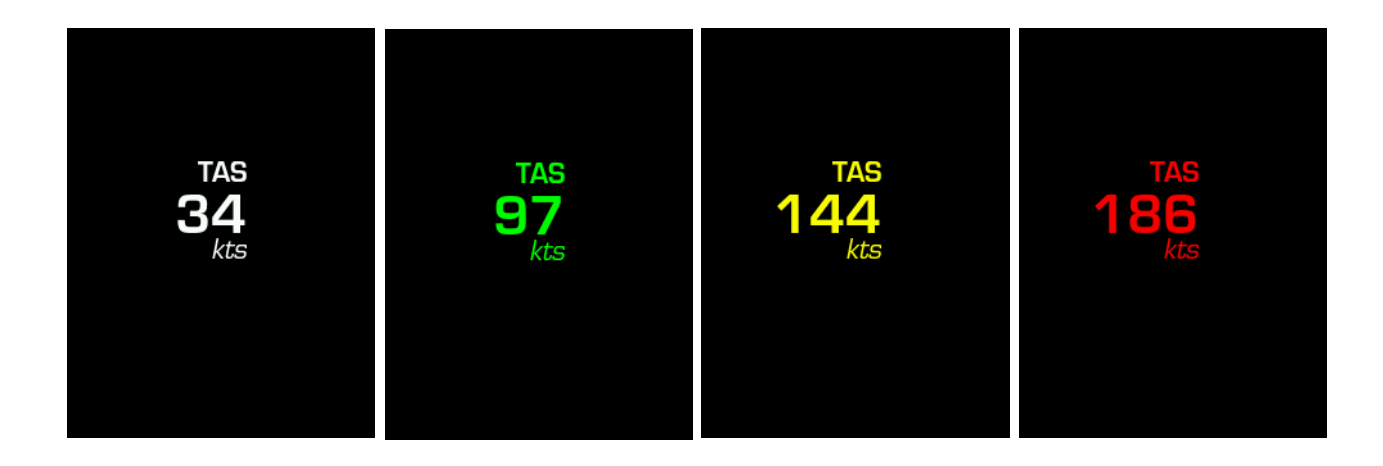

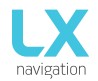

#### • Arc gauge

Has positional and CAN attributes (see page 5) + additional:

| Attribute                                                                                                    | Description                                                                                                    |  |  |  |  |
|----------------------------------------------------------------------------------------------------|----------------------------------------------------------------------------------------------------|--|--|--|--|
| Min angle,<br>Max angle                                                                                                    | arc start (Min) and end (Max) position in degrees, where 0 represents top center position (12 o'clock) and 90 represents right middle position (3 o'clock).      |  |  |  |  |
|                                                                                                    | <u>Note:</u> those angles correspond to Min and Max value positions.<br>Actual limit of arc background extends a couple a bit further.                           |  |  |  |  |
| Min value,<br>Max value                                                                                                    | minimum and maximum value to be shown on arc. This values corresponds to the Min and Max angle position.                                                         |  |  |  |  |
| Small step                                                                                                    | interval in which marks are shown on arc (thin lines without numbers).                                                                                           |  |  |  |  |
| Big step                                                                                                    | interval in which marks with numbers are shown on arc. Those<br>lines are also wider. For correct display Big step should be a<br>multiple of Small step.        |  |  |  |  |
| Divider                                                                                                    | used for displaying numbers on arc besides Big step lines. Divider tells with what number the value is divided to be shown on arc.                               |  |  |  |  |
|                                                                                                    | Exp.: we want to show altitude. Max value is 10 000 (ft). We set divider to 1000, so the arc reads maximum value of 10, not wasting space showing obvious zeros. |  |  |  |  |
| Arc width                                                                                                    | width of the arc background in pixels.                                                                                                    |  |  |  |  |
| Font size                                                                                                    | 10-50 px.                                                                                                    |  |  |  |  |
| Background color                                                                                                    | arc background color.                                                                                                    |  |  |  |  |
| Foreground color                                                                                                    | text and lines color.                                                                                                    |  |  |  |  |
| Min green,<br>Max green,<br>Min white,<br>Max white,<br>Min yellow 1,<br>Max yellow 1,<br>Min yellow 2,<br>Max yellow 2,<br>Red 1,<br>Red 2,<br>Magenta | 4 color arcs and 3 color lines can be shown on main arc. Each arc<br>is defined by it's maximum and minimum value. Each line is<br>defined by a single value.    |  |  |  |  |

All attributes correlating to value are in the unit selected with Unit attribute.

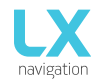

#### Each color attribute can be disabled by entering value 999999 if it's not desired.

#### Example 1:

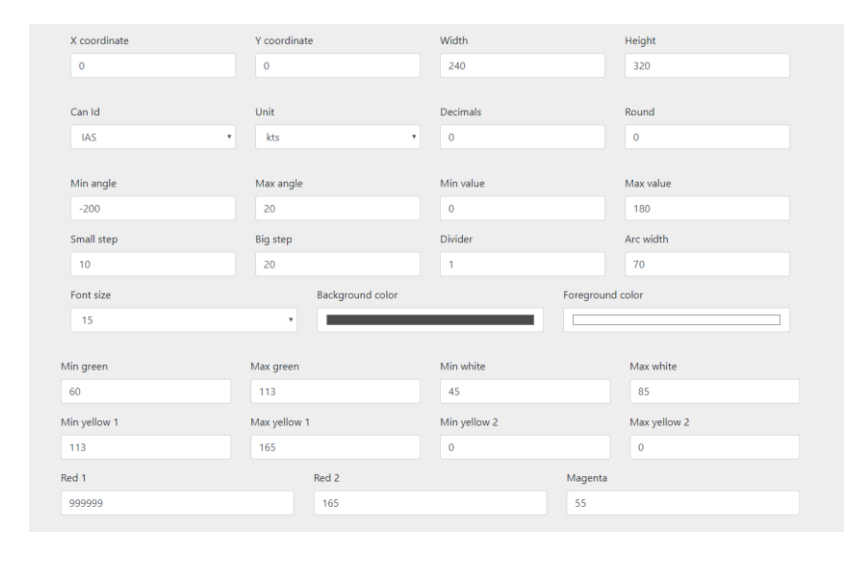

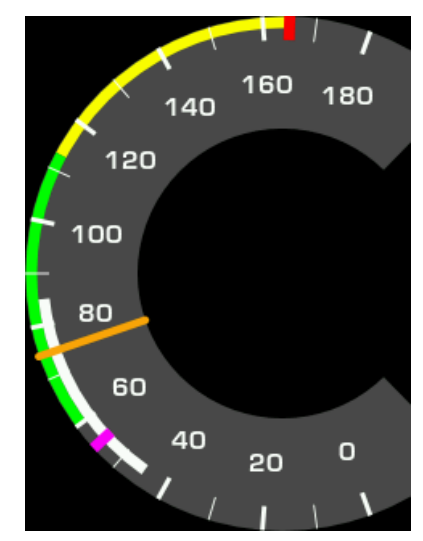

#### Example 2:

| X coordinate                   | Y coordinate    | Width        | Height            |
|--------------------------------|-----------------|--------------|-------------------|
| 0                              | 0               | 240          | 320               |
|                                |                 |              |                   |
| Can Id                         | Unit            | Decimals     | Round             |
| Altitude                       | * ft            | ۰ 0          | 0                 |
| Min angle                      | Max angle       | Min value    | Max value         |
| -200                           | 20              | 0            | 10000             |
| Small step                     | Big step        | Divider      | Arc width         |
| 250                            | 1000            | 1000         | 50                |
| Font size                      | Backgro         | ound color   | Foreground color  |
| 15                             | •               |              |                   |
|                                |                 |              |                   |
| lin green                      | Max green       | Min white    | Max white         |
| 999999                         | 999999          | 999999       | 999999            |
|                                | Manual Inc. 4   | Min vellow 2 | Max vellow 2      |
| fin yellow 1                   | Max yellow 1    | min jenovi z |                   |
| fin yellow 1<br>999999         | 999999          | 999999       | 999999            |
| tin yellow 1<br>999999<br>ed 1 | 999999<br>Red 2 | 999999       | 999999<br>Magenta |

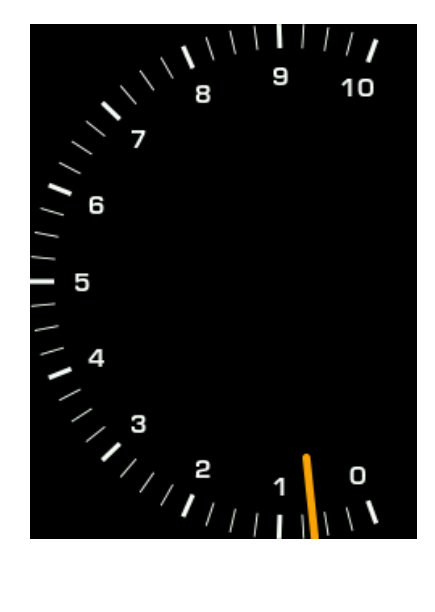

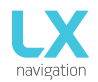

#### o Rolling gauge

Has positional and CAN attributes (see page 5) + additional:

| Attribute              | Description                                                                                 |
|------------------------|---------------------------------------------------------------------------------------------|
| Static part font size  | font size of the left part of value, that does not roll.                                    |
| Rolling part font size | as the name suggests.                                                                       |
| Rolling places         | number places to roll at the right part of the value.                                       |
| Rolling step           | interval of values to be represented on the virtual rolling wheel.                          |
| Background color       | polygon background color.                                                                   |
| Foreground color       | text and border color.                                                                      |
| Title                  | title in the widget's top right corner. Unit is shown in the bottom right corner in italic. |

<u>Important:</u> Widget height is being automatically adjusted according to given static and rolling part font sizes. Height attribute defines available space for widget to populate. If set lesser than font size, the lower part of widget will be cut away.

#### Example 1:

| X coordinate          |   | Y coordinate<br>80     |   | Width<br>130   | Height<br>160 |   |          |
|-----------------------|---|------------------------|---|----------------|---------------|---|----------|
| Can Id                |   | Unit                   |   | Decimals       | Round         |   | 6        |
| Static part font size |   | Rolling part font size |   | Rolling places | Rolling step  | 5 | 6<br>4   |
| 35                    | Ŧ | 30                     | ٣ | 2              | 20            |   | <b>n</b> |
| Background color      |   | Foreground color       |   | Title<br>ALT   |               |   |          |

#### Example 2:

| X coordinate          |   | Y coordinate           |   | Width          | Height       |
|-----------------------|---|------------------------|---|----------------|--------------|
| 10                    |   | 80                     |   | 85             | 160          |
| Can Id                |   | Unit                   |   | Decimals       | Round        |
| IAS                   | • | km/h                   | • | 0              | 1            |
| Static part font size |   | Rolling part font size |   | Rolling places | Rolling step |
| 35                    | ۳ | 20                     | ¥ | 1              | 1            |
| Background color      |   | Foreground color       |   | Title          |              |
|                       |   |                        |   | IAS            |              |

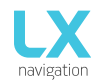

#### o Bar

Is used mainly for showing parameters with limiting values, like temperatures, pressures etc. Besides that, it can be also used to show vertical speed indicator. It has positional and CAN attributes (see page 5) + additional:

| Attribute                                                             | Description                                                                                                    |  |  |
|-----------------------------------------------------------------------|----------------------------------------------------------------------------------------------------|--|--|
| Min value                                                             | minimum value to be shown in widget.                                                                                                    |  |  |
| Max value                                                             | maximum value to be shown.                                                                                                    |  |  |
| Foreground line step                                                  | interval with which foreground lines are shown.                                                                                                    |  |  |
| Numeric value                                                         | defines whether the numeric representation of current value is<br>shown above the bar or not. Possible values are Shown or<br>Hidden.                                                                                                    |  |  |
| Min yellow line,<br>Max yellow line,<br>Min red line,<br>Max red line | <ul> <li>define the color of the bar according to its value:</li> <li>if value below Min red or Max red =&gt; red color,</li> <li>if between Min red and Min yellow or between Max yellow and Max Red =&gt; yellow color,</li> <li>all other cases =&gt; color as defined with Bar color attribute.</li> </ul> |  |  |
| Background color                                                      | as the name suggests.                                                                                                    |  |  |
| Foreground color                                                      | text and foreground lines color.                                                                                                    |  |  |

Each color attribute can be disabled by entering value 999999 if it's not desired.

#### Example 1:

| X coordinate     | Y coordinate     | Width                | Height        |
|------------------|------------------|----------------------|---------------|
| 230 \$           | 60               | 10                   | 200           |
|                  |                  |                      |               |
| Can Id           | Unit             | Decimals             | Round         |
| Vertical speed   | •                | 0                    | 0             |
|                  |                  |                      |               |
| Min value        | Max value        | Foreground line step | Numeric value |
| -5               | 5                | 1                    | Hidden        |
| Min yellow line  | Max yellow line  | Min red line         | Max red line  |
| 999999           | 999999           | 999999               | 999999        |
| Rackground color | Foreground color | Bar or               | alor          |
| background color | Toreground color | barce                |               |
|                  |                  |                      |               |
|                  |                  |                      |               |
|                  |                  |                      |               |

Find another example on the next page.

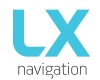

Document Name: CAN2WIFI user's manual

## Example 2:

| X coordinate     | Y coordinate     | Width                | Height        |
|------------------|------------------|----------------------|---------------|
| 40 \$            | 80               | 30                   | 200           |
|                  |                  |                      |               |
| Can Id           | Unit             | Decimals             | Round         |
| OAT              | °C •             | 0                    | 1             |
|                  |                  |                      |               |
| Min value        | Max value        | Foreground line step | Numeric value |
| 0                | 100              | 999999               | Shown •       |
| Min yellow line  | Max yellow line  | Min red line         | Max red line  |
| 30               | 70               | 10                   | 90            |
| Background color | Foreground color | Bar color            |               |
|                  |                  |                      |               |

![](_page_13_Picture_5.jpeg)

![](_page_14_Picture_0.jpeg)

#### o Double bar

Is used mainly for showing correlating values like CHT/EGT indicators. It has positional and CAN attributes (see page 5) + additional:

| Attribute        | Description                                                                                                    |
|------------------|----------------------------------------------------------------------------------------------------|
| Min value        | minimum value to be shown in widget.                                                                                                  |
| Max value        | maximum value to be shown.                                                                                                    |
| Right bar Can Id | value to be shown in right bar. Can Id attribute represent value shown in left bar.                                                   |
| Left red line    | position of a red line for left bar.                                                                                                  |
| Right red line   | position of a red line for right bar.                                                                                                 |
| Value font size  | font size of the value shown above each bar.                                                                                          |
| Numeric value    | defines whether the numeric representation of current value is<br>shown above the bar or not. Possible values are Shown or<br>Hidden. |
| Left bar color   | color of the left bar. Important: when value reaches Red line value, bar color automatically changes to red.                          |
| Right bar color  | similar as Left bar color, but for right bar.                                                                                         |
| Background color | as the name suggests.                                                                                                    |
| Foreground color | text color.                                                                                                    |

![](_page_15_Picture_0.jpeg)

#### • Stripe

Is used mainly for showing engine parameters and can be vertically or horizontally oriented. It has positional and CAN attributes (see page 5) + additional:

| Attribute                           | Description                                                                                                    |  |  |
|-------------------------------------|----------------------------------------------------------------------------------------------------|--|--|
| Min value                           | minimum value to be shown in widget.                                                                                                    |  |  |
| Max value                           | maximum value to be shown.                                                                                                    |  |  |
| Orientation                         | Horizontal or Vertical.                                                                                                    |  |  |
| Numeric value                       | defines whether the numeric representation of current value is<br>shown above the bar or not. Possible values are Shown or<br>Hidden.                                                                                                    |  |  |
| Min yellow line,<br>Max yellow line | separate interval between Min and Max value into three intervals:                                                                                                    |  |  |
|                                     | <ul> <li>Below Min yellow line -&gt; low yellow interval</li> <li>Between Min yellow line and Max yellow line -&gt; green interval</li> <li>Above Max yellow line -&gt; high yellow interval</li> <li>If value is within any yellow interval number representation of value is colored in yellow, otherwise is in color defined with Foreground color attribute.</li> </ul> |  |  |
| Min red line,<br>Max red line       | despite the names, they define at which value numeric<br>representation of the value will be colored in red (below Min<br>red and above Max red). The position of graphical lines as<br>shown on display are always at values defined wit Min value<br>and Max value attributes or not shown at all if value 9999999 is<br>selected.                                        |  |  |
| Background color                    | as the name suggests.                                                                                                    |  |  |
| Foreground color                    | text color.                                                                                                    |  |  |
| Value font size                     | as the name suggests.                                                                                                    |  |  |
| Label font size                     | not used at the moment.                                                                                                    |  |  |

Each color attribute can be disabled by entering value 999999 if it's not desired.

Find examples on the next page.

![](_page_16_Picture_0.jpeg)

Document Name: CAN2WIFI user's manual

#### Example1:

| X coordinate     | Y coordinate     | Width           | Height          |
|------------------|------------------|-----------------|-----------------|
| 20               | 40               | 200             | 60              |
|                  |                  |                 |                 |
| Can Id           | Unit             | Decimals        | Round           |
| G-force •        | no unit 🔹        | 1               | 0.1             |
|                  |                  |                 |                 |
| Min value        | Max value        | Orientation     | Numeric value   |
| -4               | 6                | Horizontal      | Shown           |
| Min yellow line  | Max yellow line  | Min red line    | Max red line    |
| -2.5             | 4.5              | -4              | 6               |
| Background color | Foreground color | Value font size | Label font size |
|                  |                  | 20 •            | 10 •            |
|                  |                  |                 |                 |

![](_page_16_Picture_5.jpeg)

#### Example2:

| X coordinate     | Y coordinate     | Width           | Height          |       |
|------------------|------------------|-----------------|-----------------|-------|
| 20               | 40               | 70              | 200             |       |
|                  |                  |                 |                 | 2.87  |
| Can Id           | Unit             | Decimals        | Round           | 6.00  |
| G-force •        | no unit 🔹        | 2               | 0.01            |       |
|                  |                  |                 |                 |       |
| Min value        | Max value        | Orientation     | Numeric value   |       |
| -4               | 6                | Vertical •      | Shown •         |       |
| Min yellow line  | Max yellow line  | Min red line    | Max red line    | -4.00 |
| -1.0             | 4.5              | -4              | 6               |       |
| Background color | Foreground color | Value font size | Label font size |       |
|                  |                  | 20 •            | 10 •            |       |
|                  |                  |                 |                 |       |

![](_page_16_Picture_8.jpeg)

#### Export/Import layout

Current layout can be exported into a file and saved to local data storage. This is done by clicking "Export current layout".

Then such exported file can be the imported on another device. This is done by selecting file and clicking "Import existing layout".

![](_page_17_Picture_0.jpeg)

| •III TELEMACH | LTE 15:51<br>192.168.4.1<br>X CAN2WiFi 010001 | 61% 🔳 , |
|---------------|-----------------------------------------------|---------|
|               | Log In                                        | Cancel  |
|               | LX<br>nevigition                              |         |
| <             | Calibrate                                     |         |
| Password      |                                               |         |
| Enter pass    | sword                                         |         |
| Login         |                                               |         |
|               |                                               |         |
|               |                                               |         |
|               |                                               |         |

#### Update Coming soon.

| IITELEMACH U                 | TE <b>15:50</b><br>192.168.4.1<br>( CAN2WiFi 010001 | 61% 🔳       | <u>Wi</u>  |  |  |
|------------------------------|-----------------------------------------------------|-------------|------------|--|--|
|                              | Log In                                              | Cancel      | ЦA         |  |  |
|                              | LX                                                  |             | пе         |  |  |
| < V                          | VIFI settings                                       |             |            |  |  |
| SSID                         |                                                     |             |            |  |  |
| LX CAN2W                     | iFi 010001                                          |             |            |  |  |
| IP Address                   |                                                     |             |            |  |  |
| 192.168.4.1                  |                                                     |             |            |  |  |
| UDP port                     |                                                     |             |            |  |  |
| 2000                         |                                                     |             |            |  |  |
| 🖉 Broadcast                  | data                                                |             |            |  |  |
| Save Settin                  | igs                                                 |             |            |  |  |
| INTELEMACH L                 | TE <b>15:50</b><br>192.168.4.1<br>( CAN2WiFi 010001 | 61% 🔳 )     | <u>Inf</u> |  |  |
|                              | Log In                                              | Cancel      | He         |  |  |
|                              | LX<br>Invigition                                    |             | loa        |  |  |
| <                            | Info                                                |             |            |  |  |
| Ľ                            | X Iris CAN2WiFi                                     |             |            |  |  |
|                              | Version: 1.0                                        |             |            |  |  |
| ESP ver: 1.0<br>LPC ver: 1.0 |                                                     |             |            |  |  |
| Release                      | e date: 27 Sent '                                   | 2019        |            |  |  |
| Reieasi                      | e date. 27. 38pt. 2                                 | 2013        |            |  |  |
| This software                | is an intelectual                                   | property of |            |  |  |
| All                          | rights reserved ©                                   |             |            |  |  |
|                              |                                                     |             |            |  |  |

#### <u>Calibrate</u>

Calibration is intended for manufacturing and support purposes only. To access the submenu password authorization is required.

## <u>WiFi settings</u>

Here we can check SSID (it's not editable).

#### <u>Info</u>

Here we can see versions and release date of software currently loaded to CAN2WIFI device.

![](_page_18_Picture_0.jpeg)

#### 2.4. Maintenance

No special maintenance Is required. Keep it in dry and dark conditions when not used. We recommend you to periodically send the unit to the company or authorized representative for an inspection every 5 years.

#### NOTE!

The instrument has no serviceable parts inside. In the case of malfunction, it must be sent to LX navigation for a repair. Please contact LX navigation prior sending.

![](_page_19_Picture_0.jpeg)

## Part Three - End user license agreement

#### End user license agreement

This agreement is made between the Customer (the person and/or company that bought the End Product, and all subsequent users and owners) and LX navigation d.o.o., Tkalska ulica 10, SI-3000 Celje, Slovenia (hereinafter "LXN").

#### Terms and termination of agreement

This agreement shall commence when the Customer receives the product.

By buying and using the End Product, the Customer has accepted the following terms and conditions.

If the Customer does not agree with the said terms and conditions, he can return the product if it is undamaged and without any sign of use, within 30 days of receiving it, and receive a full refund, thus terminating this agreement.

#### Warranty

End product, software, firmware, license keys, and data are provided on an "as is" basis without warranty of any kind — either expressed or implied — including, without limitation, any implied warranties of merchantability or fitness for a particular purpose. LXN does not warrant the performance of the device, software, firmware, license key, or data or that the device, software, firmware, license key, or data will meet your requirements or operate error free.

LXN warrants this device for a period of two (2) years after the original date of purchase against defects due to faulty workmanship or materials arising from normal use of the device. The warranty covers working parts that affect the function of the device. It does NOT cover cosmetic deterioration caused by fair wear and tear, or damage caused by accident, misuse or neglect. Any attempt to open or take apart the device (or its accessories) will void the warranty.

#### Limitation of liability

In no event shall LXN be liable to the Costumer or any party related to the Costumer for any indirect, incidental, consequential, special, exemplary, or punitive damages (including, without limitation, damages for loss of business profits, business interruption, loss of business information, loss of data or other such pecuniary loss), whether under a theory of contract, warranty, tort (including negligence), products liability, or otherwise, even if LXN has been advised of the possibility of such damages. In no event will LXN's total aggregate and cumulative liability to the Costumer for any and all claims of any kind arising hereunder exceed the amount of fees actually paid by the Costumer for the device, license keys or data giving rise to the claim in the twelve months preceding the claim. The foregoing limitations will apply even if the above stated remedy fails of its essential purpose.

#### Indemnification

![](_page_20_Picture_0.jpeg)

The Costumer will, at their own expense, indemnify and hold LXN, and all officers, directors, employees and resellers thereof, harmless from and against any and all claims, actions, liabilities, losses, damages, judgments, grants, costs, and expenses, including reasonable attorneys' fees (collectively, "Claims"), arising out of any use of the End product, software, firmware, license key, or data by the Costumer, any party related to the Costumer, or any party acting upon their authorization.

#### Amendments

LXN reserves the right, in its sole discretion, to amend this Agreement from time to time by posting an updated version of the Agreement on www.lxnavigation.com, provided that disputes arising hereunder will be resolved in accordance with the terms of the Agreement in effect at the time the dispute arose. We encourage you to review the published Agreement from time to time to make yourself aware of changes. Material changes to these terms will be effective upon the earlier of (I) your first use of the End product, software, firmware, license key, or data with actual knowledge of such change, or (II) 30 days from publishing the amended Agreement on www.lxnavigation.com. If there is a conflict between this Agreement and the most current version of this Agreement, posted at www.lxnavigation.com, the most current version will prevail. Your use of the End product, software, firmware, license key, or data after the amended Agreement becomes effective constitutes your acceptance of the amended Agreement. If you do not accept amendments made to this Agreement, then it is your responsibility to stop using the End product, software, firmware, license key, and data.

Return and maintenance address: LX navigation d.o.o. Tkalska ulica 10 SI-3000 Celje Slovenia

For all information contact us at <u>info@lxnavigation.com</u>. Copyright © 2019, LX navigation d.o.o., all rights reserved.

## Part Four - Questions and answers

Q: How to Turn on the device?

A: CAN2WIFI device will power up itself once you power up the iris series device which is connected via provided CAN BUS cable.

Q: CAN2WIFI WiFi signal is weak. What can I do?

A: Please check if the provided WiFi antenna is correctly installed and firmly fixed.

Q: I can not connect to the CAN2WIFI WiFi signal. What can I do?

A: Disconnect the devices from power supply for 10 seconds. After 10 seconds reconnect the devices and repeat the procedure for connecting.

Q: After connecting to CAN2WIFI WiFi I don't get redirected to website user interface. A: Open your web browser and try to manually navigate to url: 192.168.4.1

Q: My device is damaged and in need of repair. What can I do? A: Send the device to: LX navigation d.o.o., Tkalska ulica 10, SI-3000 Celje, Slovenia.

![](_page_21_Picture_11.jpeg)

![](_page_22_Figure_0.jpeg)

![](_page_22_Picture_1.jpeg)

![](_page_22_Picture_2.jpeg)